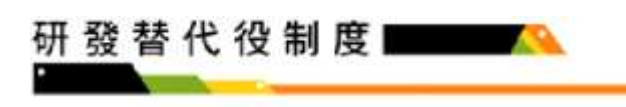

## 學生帳號申請系統操作說明

操作步驟:

1. 請於「研發替代役資訊管理系統」(<u>https://rdss.nca.gov.tw</u>,以下簡稱:資訊管理系統) 首頁點選「學生帳號申請」功能申請帳號。

| 1 并主要內容強減               | 工商書証證入)    | 自然人委任登入) 单位 | 核碱中雄 學生核就中雄 紅嘴 | 電子範(海升但男希温)開始優麗 |
|-------------------------|------------|-------------|----------------|-----------------|
| 研發替代役 資訊管理系統            | RH<br>EREE |             | EDERG H        | ASJ 🔼           |
| 4-24                    |            |             |                |                 |
|                         |            |             |                |                 |
| 用人單位資源中課證書會:<br>授助統合整理論 |            |             |                |                 |
|                         |            |             |                | 0               |
| 最新词意                    |            |             | 推薦影音           |                 |
|                         | 6818+      |             | NE ASSAULT     | en la           |
|                         |            |             |                |                 |

## 2. 請完成學生基本資料填寫,填寫後請點選申請帳號鍵。

| * 姓名                                               | 中日 3点 3項<br>75(  | 學生                                   |
|----------------------------------------------------|------------------|--------------------------------------|
| * 身分證字<br>號<br>(作為系統<br>板號使用)                      | * 出生<br>年月日      | (出生日期稽式為:yyy/mm/dd-如<br>「077/10/10」) |
| * 聯結電話<br>(知02-<br>1234-5678<br>或0987-<br>654-321) | * 電子<br>郵件信<br>箱 |                                      |
| 原住民姓名                                              |                  |                                      |

1

| * 通訊地址     | (100)臺北市中正區 ~(鄧總區號、縣市、鄉鎮市區)                                                                                                    |  |
|------------|----------------------------------------------------------------------------------------------------|--|
| 預計單無時<br>間 | """"                                                                                                    |  |
| * 設定密碼     | <ul> <li>依旧政策資訊安全管理系統(I\$M\$)要求,要導動消為12%以上,15%以下。</li> <li>同時消息英文学程大寫,小寫,數字及特殊字元(17^*_===()[]:===小)的組合。</li> <li>密碼證更不機能計三次相同。</li> <li>密碼證更一次。</li> </ul> |  |
| * 確認變碼     | 請再輸入一次密碼做為確認。                                                                                                    |  |
|            | □ 同意進行 役男報名作業                                                                                                    |  |

### 3. 請確認填寫資料是否正確,確認後請點選送出鍵。

研發替代役制度

| 生基本資料確認      |              |                 |              |
|--------------|--------------|-----------------|--------------|
| <b>6</b> 8   | -            | 040 TUE 200 201 | 學生           |
| <b>卧分證號碼</b> |              | 出生年月日           | 083/01/06    |
| 単結電話         | 02- 78       | 電子信箱            | Bungroov.vv0 |
| 戶籍地址         | (100)臺北市中正醫  |                 |              |
| 產訊地址         | (100)睾北市中正區, |                 |              |
| 積計華樂年度       | 11           |                 |              |

#### 4. 送出後顯示「系統訊息」,完成帳號申請。

| 系統訊息                                         | 帳號申請完成 , 系統訊息顯示「<br>帳號」及「密碼」並另行Email通<br>知。 |
|----------------------------------------------|---------------------------------------------|
| 已建立使用者帳號:A12345****。<br>帳號唱齋確在只行發送來你情意的Email |                                             |
| 記得以帳號跟密碼登入系統填寫你的個人履歷。                        | 帳號申請後,<br>請儘快登入系統                           |
|                                              | 完成個人履歷資料填寫。                                 |

#### ※資訊管理系統密碼設定規則:

1. 依役政署資訊安全管理系統(ISMS)要求,密碼必須為12碼以上,15碼以下。

# 研發替代役制度 🔤 🔼

2. 同時須為英文字母大寫、小寫、數字及特殊字元(!?^\*\_-={}[]:~#./)的組合。

3. 密碼變更不得與前三次相同。

4. 密碼每三個月須變更一次。